# Climetec

# ESC Pro WI-FI Touchscreen Programmable Thermostat

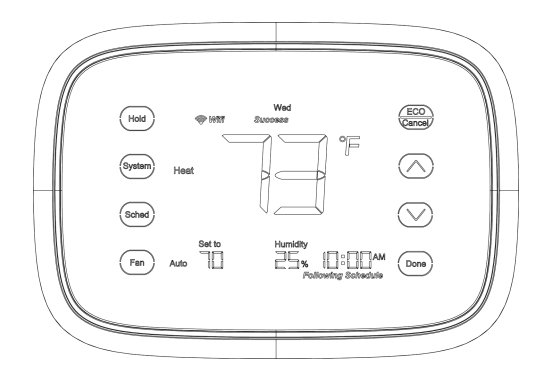

#### Contents

| PPLICATION           |
|----------------------|
| EATURES              |
| PECIFICATIONS        |
| <b>NSTALLATION</b> 5 |
| VIRING 13            |
| OWER THE THERMOSTAT  |
| NSTALLER SETUP       |
| <b>PERATION</b>      |
| ROGRAMMING           |
| ROUBLESHOOTING       |

# APPLICATION

ESC Pro Wi-Fi touchscreen programmable thermostat is an effortless and 7-Day programmable thermostat that provides universal system compatibility, precise comfort control and easy to program.

ESC Pro provides temperature control for gas, oil, electric and heat pumps for up to 2 heat 2 cool systems.

Above all you can remotely monitor and control the heating and cooling system in your home or business — you can stay connected to your comfort system wherever you go.

1

# FEATURES

- · Large, clear display with backlight shows temperature, set temperature and humidity.
- Menu-driven programming make setup effortless.
- Beautiful ergonomic design is smart and sophisticated to match your customer lifestyle.
- Capacitance touchscreen interaction.
- Connect to the Internet to monitor and control your heating/cooling system
- Compressor protection

# **SPECIFICATIONS**

#### Temperature Setting Range:

Heating: 40°F to 90°F (4°C to 32°C).

Cooling: 50°F to 99°F (10°C to 37°C).

#### **Operating Ambient Temperature:**

32°F to 122°F (0°C to 50°C).

#### Shipping Temperature:

14°F to 140°F (-10°C to 60°C).

#### **Operating Relative Humidity (Non-condensing):**

IRS-1: 5% to 95%.

ORS-1: 5% to 95%.

#### Humidity Display Range:

0% to 99%.

#### **Clock Accuracy:**

+/- 2 minute per month.

#### **Cool Indication:**

Show "Cool On" on the screen when Cool is activated.

#### Heat Indication:

Show "Heat On" on the screen when Heat is activated.

#### **Auxiliary Heat Indication:**

Show "Aux On" on the screen when Auxiliary Heat is activated.

#### Power supply:

24VAC, 20VA typical.

#### Maximum current per channel:

1.5A.

# **INSTALLER SETUP**

Follow these steps to enter the Installer Setup:

1. See Fig. 19-1. Press and release the system Key. System mode will blink, then Press and hold the system key for approximately 5 seconds until the screen change. Menu number display at bottom right corner. See Fig. 19-2.

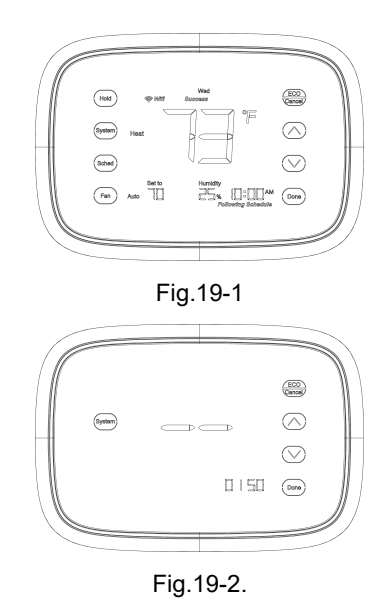

29

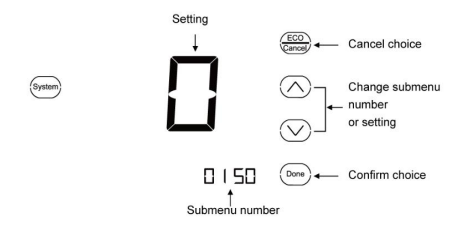

Fig.19-3.

Note: See Tables 2 for the Installer

Setup Numbers and Settings.

3. Press  $\bigcirc$  key to exit and confirm 30

the installer setup, or press content to exit without saving changes.

#### Table 2.installer Setup Menu.

| Number | Name                | Settings                                             | Notes                                        |
|--------|---------------------|------------------------------------------------------|----------------------------------------------|
| 0140   | version             | See firmware version                                 |                                              |
| 0150   | Date and time       | Set calendar date and time                           |                                              |
| 0160   | Schedule<br>Options | 0-non-programmable<br>1-7 day programmable (Default) | The schedule setting will default if changed |

| Number | Name                     | Settings                                                                                                    | Notes                                                                                                    |
|--------|--------------------------|----------------------------------------------------------------------------------------------------|----------------------------------------------------------------------------------------------------|
| 0170   | System Type<br>Selection | <ul> <li>1-1heat / 1cool conventional</li> <li>2-single stage heat pump (no auxiliary heat)</li> <li>3-2heat / 1cool heat pump (with auxiliary heat)</li> <li>4-2heat / 2cool multistage conventional</li> <li>5-Fan coil with 3 fan speeds (water heating and cooling)</li> <li>6-Fan coil with 3 fan speeds (water heating with 3 fan speeds, and compressor AC cooling with 1 fan speed on Hi only)</li> <li>7-Fan coil with 3 fan speeds and ERV (water heating and cooling) (Default)</li> </ul> | Available options and<br>defaults vary by<br>thermostat. System<br>selection automatically<br>modifies some default<br>settings and/or hides<br>other Installer Setup<br>options. |

| Number | Name                      | Settings                                                                                                    | Notes                                                                                                    |
|--------|---------------------------|----------------------------------------------------------------------------------------------------|----------------------------------------------------------------------------------------------------|
| 0170   | System Type<br>Selection  | <ul> <li>8-Fan coil with 3 fan speeds with ERV (water heating with 3 fan speeds, and compressor AC cooling with 1 fan speed on Hi only )</li> <li>9-Fan coil single stage Heat Pump (no auxiliary heat) with ERV</li> <li>10-Fan coil 2heat/1cool Heat Pump (with auxiliary heat) with ERV</li> </ul> |                                                                                                    |
| 0180   | Fan Control in<br>Heating | 0-gas or oil furnace equipment controls fan in<br>heating<br>1-electric furnace thermostat controls fan in<br>heating (Default)                                                                                                    | This parameter is valid<br>only for non-three-speed<br>fan systems. If heat<br>pump or three-speed fan<br>system is selected, the<br>value is fixed to 1. |

| Number | Name                                                                         | Settings                                                                                                    | Notes                                     |
|--------|------------------------------------------------------------------------------|----------------------------------------------------------------------------------------------------|-------------------------------------------|
| 0190   | Changeover<br>Valve O/B<br>Terminal<br>Energized in<br>Heating or<br>Cooling | 0-changeover valve O/B terminal is energized in<br>cooling (Default)<br>1-changeover valve O/B terminal is energized in<br>heating                                                                        | Only shown if heat pump system is chosen. |
| 0220   | Leave mode<br>heating<br>setting<br>temperature                              | <ul> <li>40 °F - 62 °F: leave mode heating, the range of setting temperature (1 °F difference)</li> <li>4 °C - 16 °C: leave mode heating, the range of setting temperature (0.5 °C difference)</li> </ul> |                                           |

| Number | Name                                         | Settings                                                                                                    | Notes                           |
|--------|----------------------------------------------|----------------------------------------------------------------------------------------------------|---------------------------------|
| 0230   | Leave mode<br>cooling setting<br>temperature | <ul> <li>76 °F - 99 °F: leave mode cooling, the range of setting temperature (1 °F difference)</li> <li>24 °C- 37 °C: leave mode cooling, the range of setting temperature (0.5 °C difference)</li> </ul> |                                 |
| 0280   | Close backlit<br>display<br>Changeover       | <ul> <li>0 - show temperature only</li> <li>1 - show main menu (Default)</li> <li>0 - manual changeover</li> <li>1 - auto changeover (Default)</li> </ul>                                                 |                                 |
| 0310   | Dead band                                    | 2 - 2°F (1.5°C) 3 - 3°F (2°C) 4 - 4°F (2.5°C) 5<br>- 5°F (3°C) 6 - 6°F (3.5°C) 7 - 7°F (4°C)<br>8 - 8°F (4.5°C) 9 - 9°F (5°C)                                                                             | Shown only if 0300 is selected. |

| Number | Name                               | Settings                                | Notes                                                          |
|--------|------------------------------------|-----------------------------------------|----------------------------------------------------------------|
| 0320   | Temperature<br>Indication<br>Scale | 0 - Fahrenheit (Default)<br>1 - Celsius | when it is changed, the<br>schedule need to be<br>reprogrammed |
| 0330   | 1stage<br>hysteresis               | 1 F - 3 F (Default 2F)                  | Fahrenheit value is 2<br>times of centigrade<br>value          |
| 0340   | 2stage<br>hysteresis               | 1 F - 3 F (Default 2F)                  | Fahrenheit value is 2<br>times of centigrade<br>value          |

| Number | Name                          | Setti                                                                                               | ings                                                                            | Notes                                                 |
|--------|-------------------------------|----------------------------------------------------------------------------------------------------|---------------------------------------------------------------------------------|-------------------------------------------------------|
| 0350   | 3stage<br>hysteresis          | 1 F - 3 F (Default 2F)                                                                              |                                                                                 | Fahrenheit value is 2<br>times of centigrade<br>value |
| 0500   | Furnace<br>Change<br>Reminder | 0 - furnace filter reminde<br>1 - 10 run time days<br>3 - 60 run time days<br>5 - 120 run time days | er off<br>2 - 30 run time days<br>4 - 90 run time days<br>6 - 365 run time days | Run time based on call<br>for fan.                    |

| Number | Name                                | Settings                                                                                                    | Notes            |
|--------|-------------------------------------|----------------------------------------------------------------------------------------------------|------------------|
| 0530   | Adaptive<br>Intelligent<br>Recovery | <ol> <li>Adaptive Intelligent Recovery control is<br/>activated (system starts early so set point is<br/>reached by start of program period) (Default)</li> <li>Conventional Recovery (system starts<br/>recovery at programmed time)</li> </ol> |                  |
| 0580   | Minimum<br>Compressor<br>Off Time   | <ul><li>5 - five-minute compressor off-time setting</li><li>(Default)</li><li>0,2,3,4 - other compressor off-time settings</li></ul>                                                                                                    |                  |
| 0600   | Heat<br>Temperature<br>Range Stop   | 40-90 - temperature range (1°F increments) of heating set point.                                                                                                    | Shown in 1/2 °C. |

| Number | Name                                                                                                    | Settings                                                                                                    | Notes                              |
|--------|----------------------------------------------------------------------------------------------------|----------------------------------------------------------------------------------------------------|------------------------------------|
| 0610   | Cool<br>Temperature<br>Range Stop                                                                                                    | 50-99 - temperature range (1°F increments) of cooling set point.                                                                                                    | Shown in 1/2 °C.                   |
| 0640   | Clock Format                                                                                                    | 12 - 12 hour clock (Default)<br>24 - 24 hour clock                                                                                                    |                                    |
| 0650   | Extended Fan<br>On Time Heat                                                                                                    | <ul> <li>0 - No extended fan operation after call for heat<br/>ends (Default)</li> <li>90 - Fan operation is extended 90 seconds after<br/>call for heat ends</li> </ul> | Not shown in Cool Only<br>Systems  |
| 0660   | Extended Fan       0 - No extended fan operation after call for co         Extended Fan       ends (Default)         On Time Cool       90 - Fan operation is extended 90 seconds after call for cool ends |                                                                                                    | Not shown in Heat Only<br>Systems. |

| Number | Name                             | Settings                                                                                                    | Notes                                                             |
|--------|----------------------------------|----------------------------------------------------------------------------------------------------|-------------------------------------------------------------------|
| 0670   | Keypad<br>Lockout                | 0 - unlocked keypad (Default)<br>1 - locked keypad                                                                              | When key Locked only<br>ability to enter User<br>Setup to unlock. |
| 0700   | Temperature<br>Display<br>Offset | -9°F ~ 9°F (°F as temperature format)<br>-4.5°C ~ 4.5°C (°C as temperature format)<br>0°F (0°C) (Default)                       |                                                                   |
| 0710   | Reset<br>thermostat              | 0 - no thermostat reset.<br>1 - Resets all Installer Setup Options to default<br>values and resets schedule to default setting. | Only calendar settings and time are retained.                     |

# **OPERATION**

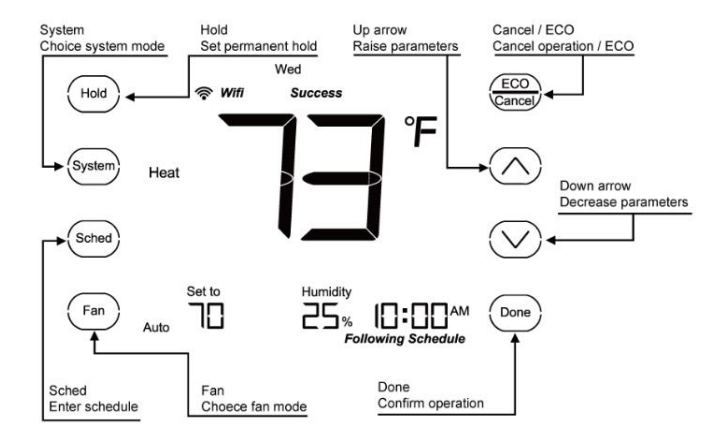

Fig.20. Thermostat Keys

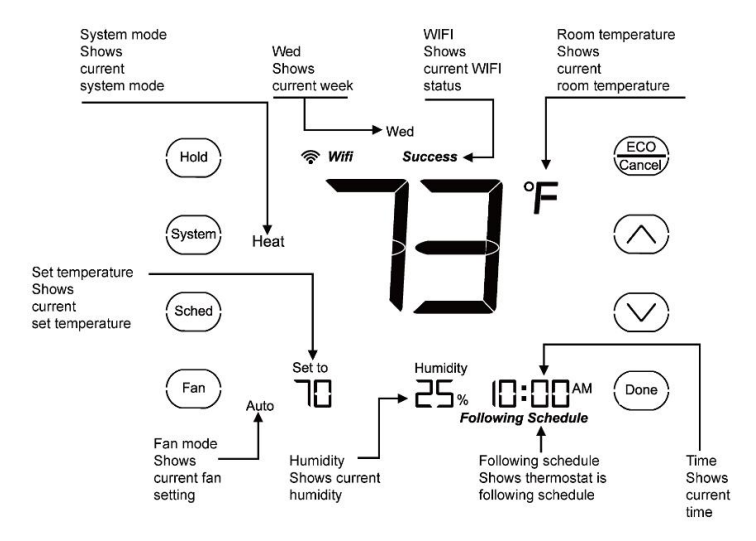

Fig.21. Thermostat Display

## **User Setup**

Follow these steps to enter the User Setup:

- Press and hold the <sup>(Fan)</sup> key for approximately 3 seconds until the screen change. Menu number display at bottom right corner.
- Press or vert key to cutover submenu, and press key enter submenu. Under submenu Use or vert to set parameters.
- 3. Press been key to exit and confirm the user setup, or press been to exit without saving changes.

Note: See Tables 3 for the User Setup Numbers and Settings, and see chapter

INSTALLER SETUP for Operations Reference.

#### Table 3. User Setup Settings.

| Number | Description                        | Settings                                           |
|--------|------------------------------------|----------------------------------------------------|
| 0140   | See version                        |                                                    |
| 0150   | Date and time                      | current calendar date and time                     |
| 0320   | Display temperature<br>in °F or °C | 0 - °F setting (Default)<br>1 - °C setting         |
| 0640   | Clock format                       | 12 - 12-hour clock (Default)<br>24 - 24-hour clock |

| Number | Description                   | Settings                                                                                                    |
|--------|-------------------------------|----------------------------------------------------------------------------------------------------|
| 0670   | Keypad Lockout                | 0 - unlocked keypad (Default)<br>1 - locked keypad                                                                                                    |
| 0700   | Temperature Display<br>Offset | -3°F ~ 3°F (°F as temperature format)<br>-1.5°C ~ 1.5°C (°C as temperature format)<br>0°F (0°C) (Default)                                              |
| 0710   | Reset Thermostat              | <ul> <li>0 - No thermostat reset.</li> <li>1 - Resets all Installer Setup Options to default values and resets schedule to default setting.</li> </ul> |

## **Date/time Setting**

- Consult USER SETUP, choose submenu number 0150 enter date and time setting.
- 3. Press bone to save changes and exit or press bone to exit without change the date and time.

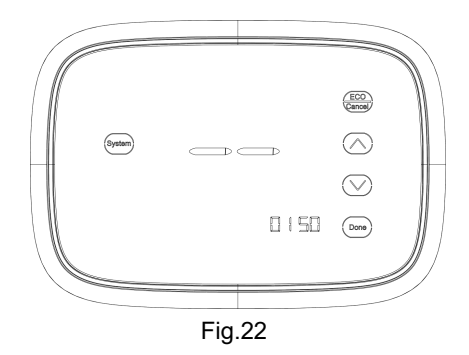

## Setting the fan

- 1. Press <sup>(Fan)</sup> to select fan operation.
- Press Fan again to select ON or AUTO (toggle to re-select). The selected option blinks.
- Press one to save setting. Your selection, or press control to exit without saving changes.
- ON: Fan is always on.
- AUTO: Fan runs only when the
- heating or cooling system is on.

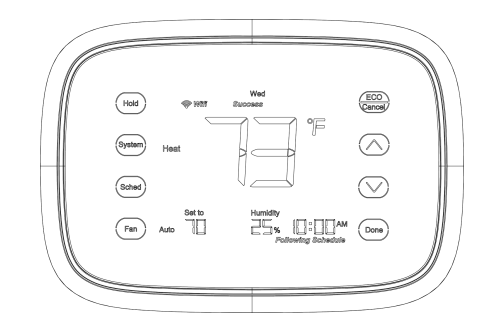

Fig.23

## Selecting system mode

- 1. Press (System) to display options.
- Press <sup>(System)</sup> again to select an option. You may need to press two or three times to make a selection—the selected option blinks.
- Press Dome to save setting. Your selection, or press to exit without saving changes.

Note: If it is a system with ERV control, switching mode value to COOL will trigger the selection of ERV control option. After selecting ERV option, click been to go on system selection.

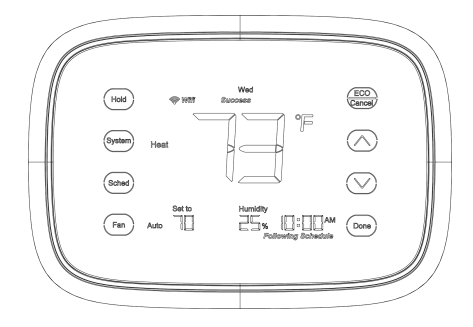

Fig.24

#### Possible system modes:

**HEAT:** Controls only the heating system.

**COOL:** Controls only the cooling system.

OFF: Heating/cooling systems are off.

AUTO: Selects heating or cooling depending on the indoor temperature.

#### EMER (heat pumps with aux. heat):

Controls auxiliary/emergency heat. Compressor is locked out.

Note: The AUTO and EMER system settings may not appear, depending on how your thermostat was installed.

**Note:** when under auto mode press <sup>(Done)</sup> key can switch set temperature between heats and cool.

## **Set Temperature Overrides**

ESC Pro has two temperature override options: **Override Until** and **Permanent Override**.

#### **Override Until**

Holds temperature temporarily until the next scheduled period time.

- 1. Press 🛆 or 💟 key to adjust temperature you want, the icon until appears above time, and the time becomes next scheduled period time.
- 2. Press bone key to exit and confirm the changes, or press exit without saving changes.
- If you want to exit Override Until, please press key. Override Until will be also exit until reach the next scheduled period time.

**Note:** The current day of the week should already be set correctly. If not, see User Setup to set the date and time setting.

#### Permanent override

Keep user set-point permanently.

- 1. Press (Hold) key once. Screen shows Permanent Hold.
- 2. Press  $\bigcirc$  or  $\bigcirc$  key to adjust temperature you want.
- 3. If you want to exit, please press (Hold) key again.

## **Clean Thermostat Screen**

The thermostat has a touch screen interaction. Follow these steps to clean the screen without making thermostat changes:

- Press and hold the <sup>ECO</sup> approximately 3 seconds until the screen changes. Thermostat locks out all touch keys for 30 seconds to allow for cleaning. See Fig. 25.
- Use damp cloth slightly moistened with water or house-hold glass cleaner to clean the screen.

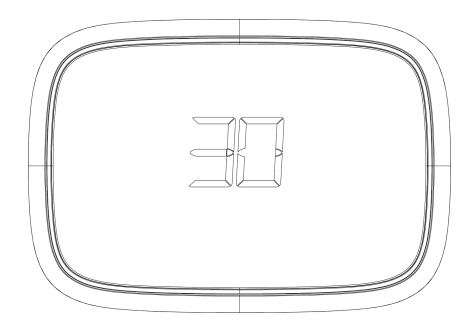

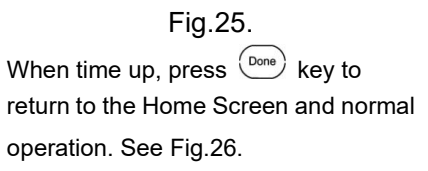

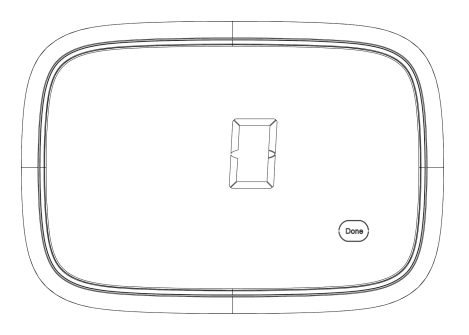

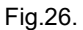

#### **IMPORTANT:**

Do not spray any type of liquid directly on the thermostat itself. If using household glass cleaner, spray cleaner on cloth. Then use a cloth to clean the thermostat screen.

## Screen Locks

In User or Installer Setup, menu 0670 allows you to prevent changes to all of the touchscreen functions. In this case, all keys are locked and not functional, the screen displays a lock icon continuously. Even so, you can though User setup to unlock keys and restore the touchscreen functions.

# Setting filter reminder intervals

If activated during installation, the filter reminder alerts you with flashes **Filter** one screen above the time when it is time to replace your filter.

Press (ECO) after changing the filter, to restart the timer. To change the reminder interval:

- Press and hold the Hold about 3 seconds until screen changes.
- Press or v to select the desired interval (in days), then press one to save and exit, or press concerned to exit without save.

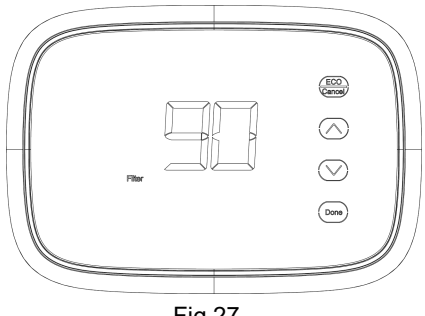

#### Fig.27.

#### Note:

 System setting function 0500 governs the filter interval maximum.
 The days are counted as fan run time, so anytime the fan is running, the reminder is counting that time against the number of days selected.

#### Connecting to your Wi-Fi network

To complete this process, you must have a smart phone connected to your home wireless network. Please download "TuyaSmart" APP from App store.

#### If you get stuck...

At any point in this procedure, restart the thermostat by removing the thermostat from the wall plate, wait a few seconds, and snap it back onto the wall plate. Return to Step 1 in this procedure, which starts on the next page.

- 1. Please be sure your phone has connected WIFI (don't connect the hidden internet), download "TuyaSmart" APP from App store.
- 2. Open APP, sign up and Log in.

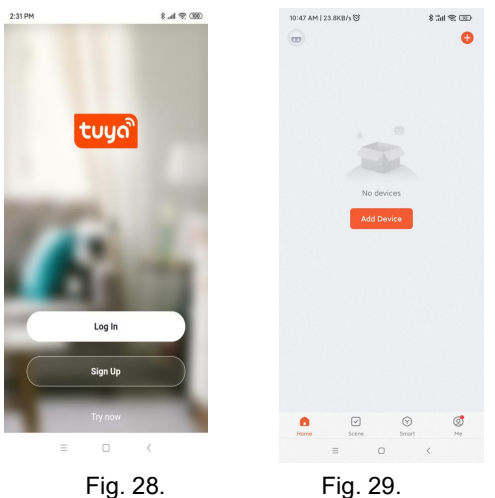

3. Press and Hold "Done" key on the bottom right corner of touchscreen, until the "Wifi Setup" icon flashes on the screen.

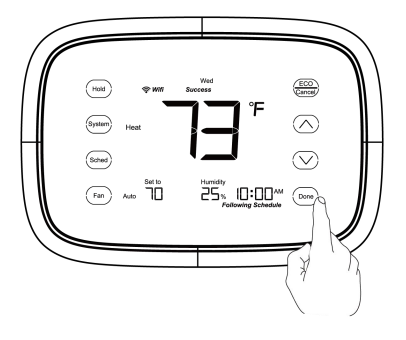

Fig. 30.

4. Open the TuyaSmart APP, click "Add Device" or the "+" button on the up-right corner of the APP, APP will automatically detect the thermostat and a setup page will appear, click "Go to add" and you will be directed to the Add Device page, Click the "+" button to continue.

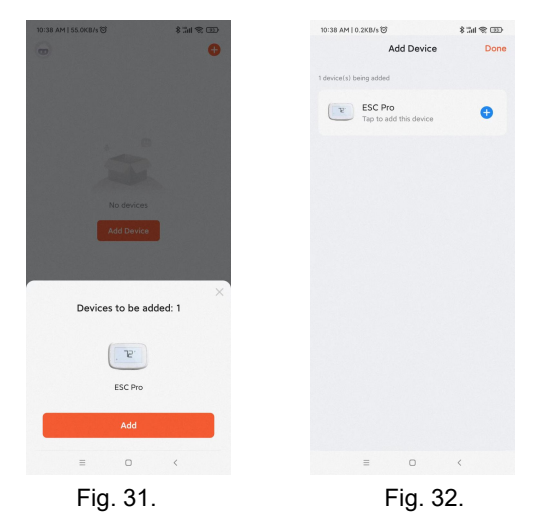

5. Select the Wi-Fi username and enter the password. Click "Confirm".

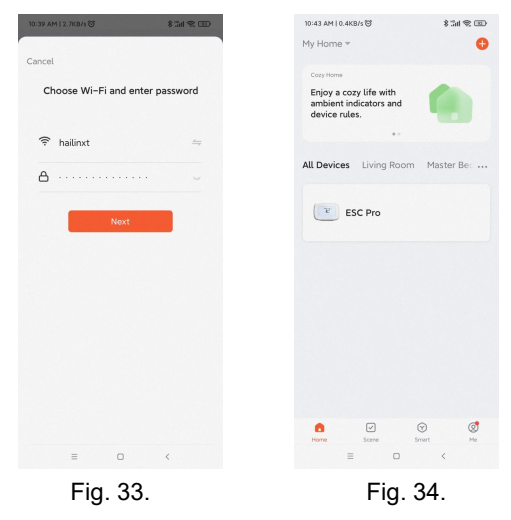

6. Wait for the thermostat to be added successfully.

#### Note:

- 1. IF connect WIFI successfully, it will show <sup>(\*)</sup> Wifi <sup>Success</sup> on the thermostat, otherwise will show <sup>Wifi Failure</sup>.
- 2. Each configuration need to be finished within 3minutes, otherwise the thermostat will quit to configure.
- 3. During step 4, if the APP did not automatically detect the thermostat, users can select "Add Manually" or "Auto Scan", and follow the instructions to finish Setup.

#### Leave mode

Just need to press the Just need to press the Just need to press the Just need to press the Second Second

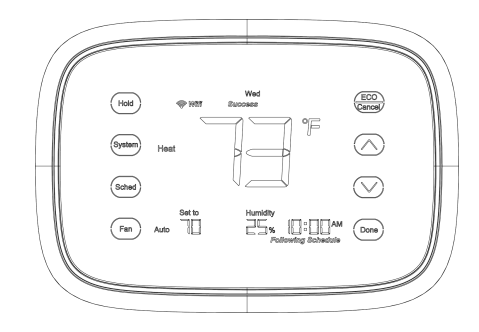

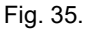

# PROGRAMMING

#### Table 4. Schedule Default Program Settings.

| Schedule Period | Time    | Set points  |             | Fan Setting |
|-----------------|---------|-------------|-------------|-------------|
|                 |         | Heat        | Cool        | - Tun Coung |
| Wake            | 6:00AM  | 73°F (23°C) | 75°F (24°C) | Auto        |
| Leave           | 8:00AM  | 70°F (21°C) | 77°F (25°C) | Auto        |
| Return          | 4:00PM  | 73°F (23°C) | 75°F (24°C) | Auto        |
| Sleep           | 10:00PM | 70°F (21°C) | 77°F (25°C) | Auto        |

#### **Program Heating and Cooling Schedule**

Your thermostat can control up to four different schedule periods per day:

Wake - Period when you awaken and want your home at a comfortable temperature.

**Leave** - Period when you are away from home and want an energy-saving temperature.

**Return** - Period when you return home and want your home back to a comfortable temperature.

**Sleep** - Period when you are asleep and want an energy-saving temperature.

NOTE: Schedule times are in 15-minute intervals.

## **Edit Schedule**

1. Press (sched), the screen will change. See Fig. 36 and 37.

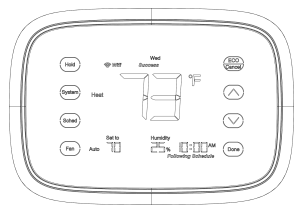

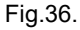

- In this case, the time will blink, press or to adjust the time. Press setting.
- Then, the temperature will start to blink, press or to

adjust the temperature. Press

sched to turn to next time period.

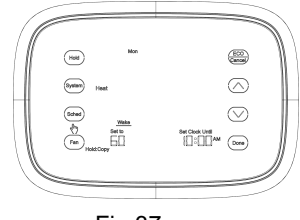

Fig.37.

- Repeat the above steps until completing the setting of four time periods. Then, Press
   (Sched) to turn to next day, until completing the setting of a week.
- 5. End of Program Setting, You may press (bone) key to exit and confirm the program setting, or press (bone) to exit without saving changes.

**NOTE:** The Fan setting is auto as default and cannot be programmed.

## Copy one-day program

After entering a day program you can copy this into another day to save time when creating a weekly program: for example, if you want to copy the program of Monday to Thursday, the methods are as follows:

- Select the program for Monday, complete the setting of Monday and press (Hold), the icon Copy to: appears on the screen, and the icon Tue Will blink, that indicates Waiting to be selected or skipped. Press Come to select, press (ECO) to skip.
- 2. Copy to Thursday: press (ECO) or (Done) to select Thursday, then press (Hold) to finish the copying and the icon Copy to: disappears.
- 3. Copying for other days, please repeat from the Step 1 to 2. One time you can copy to one day or many days.

## **Reset Schedule**

Your thermostat can reset schedule setup option to default setting.

Press and hold (sched) key for approximately 3 seconds until the screen change as Fig.38,

then release (sched) key. Now, the setting of schedule reset to default setting as table 4.

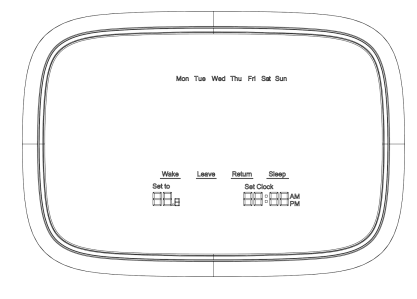

Fig. 38.

# TROUBLESHOOTING

70

| Symptom              | Possible Cause                                            | Action                                                                                            |
|----------------------|-----------------------------------------------------------|---------------------------------------------------------------------------------------------------|
| No LCD display       | Thermostat is not being powered.                          | Check 24VAC between C and R.                                                                      |
| Temperature settings | The upper or lower<br>temperature limits were<br>reached. | Check temperature set-points.<br>Check Installer Setup Numbers<br>0600 or 0610, modify as needed. |
| do not change.       | The keypad is fully locked.                               | Check Installer Setup Number<br>0670 to change keypad locked<br>options.                          |

| Symptom                              | Possible Cause                                  | Action                                                                               |
|--------------------------------------|-------------------------------------------------|--------------------------------------------------------------------------------------|
|                                      | Thermostat minimum off-time is activated.       | Wait up to five minutes for the system to respond.                                   |
| Heating or cooling does not come on. | System selection is not set<br>to Heat or Cool. | Set system Selection to correct position.                                            |
|                                      | System type Selection is incorrect.             | Check Installer Setup Number<br>0170 and make sure correct<br>System type is chosen. |

| Symptom                                                                                                    | Possible Cause                                                            | Action                                                                                                    |
|----------------------------------------------------------------------------------------------------|---------------------------------------------------------------------------|----------------------------------------------------------------------------------------------------|
| Thermostat is calling<br>for Heat (Heat on) or<br>Cool (Cool on) but no<br>heating or cooling is<br>running. | Heating or cooling equipment is not operating.                            | Check wiring.<br>Check Installer Setup Number<br>0170 and make sure correct<br>system type is chosen.<br>Verify operation of equipment in<br>System Test mode. |
| Fan does not turn on<br>in a call for heat<br>(electric furnace).                                            | Fan Control in Heating is set<br>to Gas or Oil Furnace<br>(Setting 0180). | Set Fan Control in Heating to Electric Furnace (Setting 0180).                                                                                                 |

| Symptom                                                                              | Possible Cause                                                                                                    | Action                                                                                                    |
|--------------------------------------------------------------------------------------|----------------------------------------------------------------------------------------------------|----------------------------------------------------------------------------------------------------|
| Heat pump puts out<br>cool air in the heat<br>mode and warm air in<br>the cool mode. | Changeover Valve is not<br>configured to match the<br>changeover required by the<br>installed heat pump.                                         | Set Changeover Valve (Installer<br>Setup Number 0190) to match<br>the changeover required by the<br>installed heat pump.                                              |
| Both the heating and<br>cooling equipment<br>are running at the<br>same time.        | The heating equipment is<br>not a heat pump but the<br>System Type is set to Heat<br>Pump.<br>Heating and cooling wires<br>are shorted together. | Set System Type (Installer Setup<br>Number 0170) to match the<br>installed heating and/or cooling<br>equipment.<br>Separate the shorted heating<br>and cooling wires. |

| Symptom                                                                                                    | Possible Cause                                                                                                   | Action                                                                                                    |
|----------------------------------------------------------------------------------------------------|----------------------------------------------------------------------------------------------------|----------------------------------------------------------------------------------------------------|
| Heating equipment is running in the cool mode.                                                             | Heating equipment is not a<br>heat pump but System Type<br>(Installer Setup Number<br>0170) is set to Heat Pump. | Set System Type (Installer Setup<br>Number 0170) to match the<br>installed heating and/or cooling<br>equipment. |
| Heating equipment<br>does not turn off and<br>heat temperature<br>setting is set below<br>room temperature | Heating equipment is not a<br>heat pump but System Type<br>(Installer Setup Number<br>0170) is set to Heat Pump. | Set System Type (Installer Setup<br>Number 0170) to match the<br>installed heating and/or cooling<br>equipment. |

| Symptom                                                                                   | Possible Cause                                                                                                    | Action                                                                                                    |
|-------------------------------------------------------------------------------------------|----------------------------------------------------------------------------------------------------|----------------------------------------------------------------------------------------------------|
| Cannot set the<br>system setting to<br>Heat or Cool.<br>Heat On is not in the<br>display. | System Type is set to Cool<br>Only or Heat Only or Heat<br>Only with Fan.<br>System is not set to Heat<br>and/or temperature is not<br>above room temperature. | Set System Type (Installer Setup<br>Number 0170) to match the<br>installed equipment.<br>Set the system setting to Heat<br>and set the temperature setting<br>above the room temperature. |
| Cool On is not in the display.                                                            | System is not set to Cool<br>and/or temperature is not<br>below room temperature.                                                                              | Set the system setting to Cool<br>and set the temperature setting<br>below the room temperature.                                                                                          |

| Symptom                                                                   | Possible Cause                          | Action                                                                               |
|---------------------------------------------------------------------------|-----------------------------------------|--------------------------------------------------------------------------------------|
| Wait is in the display.                                                   | Compressor minimum off timer is active. | Wait up to five minutes for the cooling or heating (heat pump) equipment to turn on. |
| Screen Locked<br>appears on the<br>screen and the keys<br>do not respond. | The keypad is locked.                   | Check Installer Setup Number<br>0670 to change keypad locked<br>options.             |